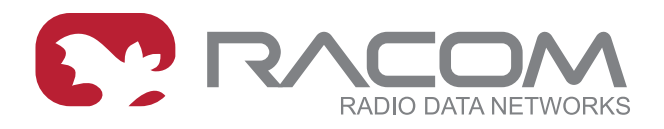

# **Application notes**

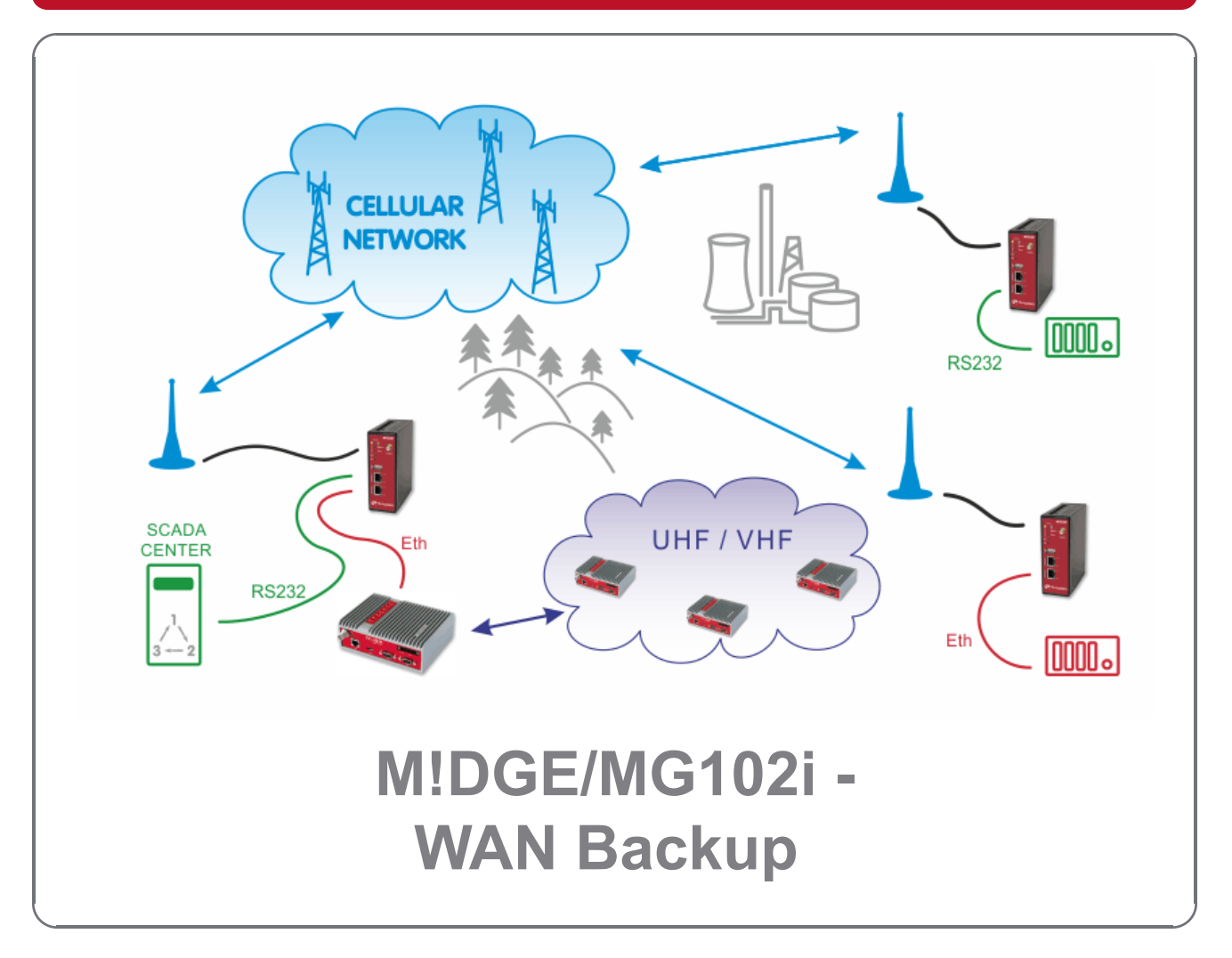

version 1.1 3/2/2018

RACOM s.r.o. • Mirova 1283 • 592 31 Nove Mesto na Morave • Czech Republic Tel.: +420 565 659 511 • Fax: +420 565 659 512 • E-mail: racom@racom.eu

# Table of Contents

| ntroduction                            | 5 |
|----------------------------------------|---|
| I. Basic Backup Example                | 6 |
| 1.1. MIDGE Configuration               | 6 |
| 1.2. Practical Test                    | 0 |
| 2. Mobile IP together with VPN tunnels | 2 |
| 2.1. MIDGE Configuration               | 2 |
| 2.2. MG102i Configuration              | 8 |
| 2.3. Practical Test                    | 7 |
| A. Revision History                    | 9 |

# Introduction

Under typical circumstances, VPN tunnels between central M!DGE and other routers are established over the WAN network. When the WAN fails, traffic to/from the respective remote router is automatically redirected to the cellular network.

# 1. Basic Backup Example

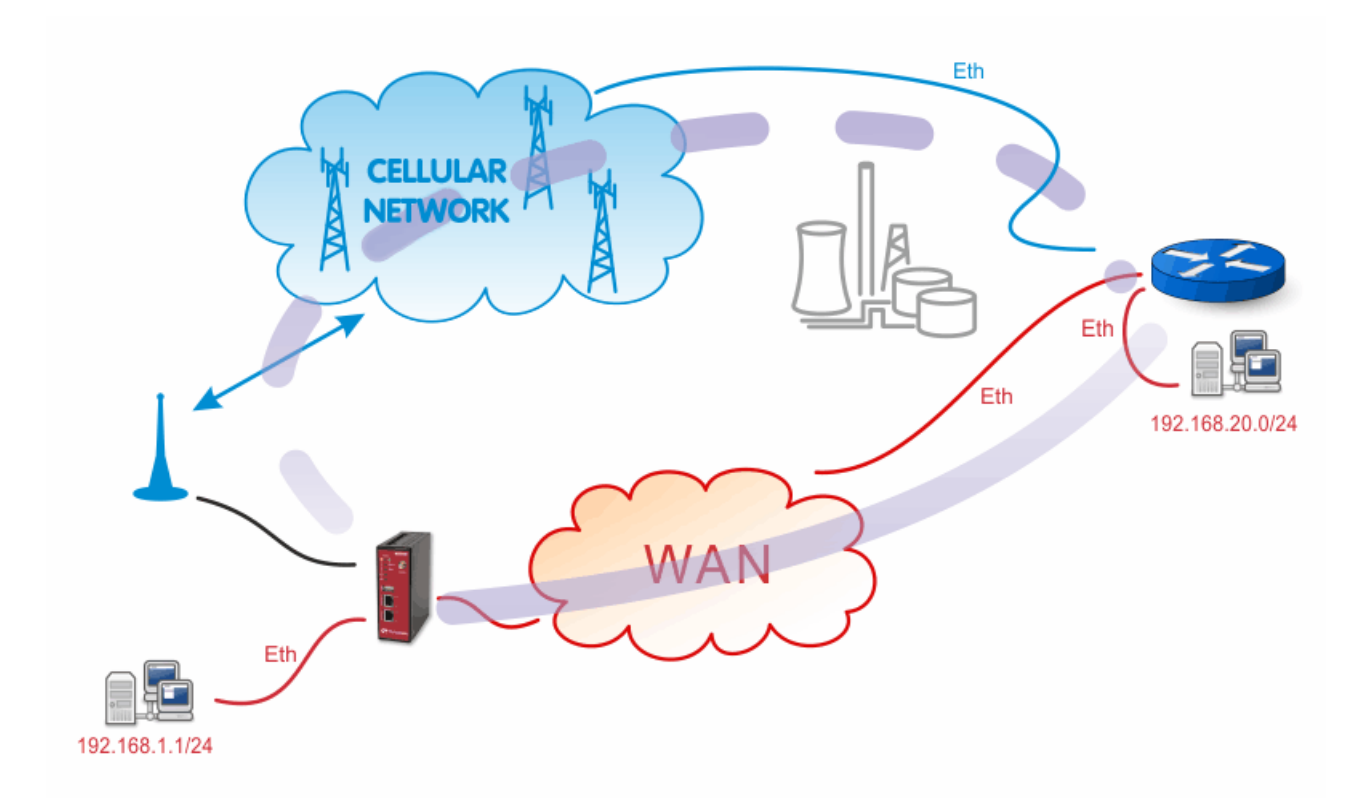

Fig. 1.1: Basic Backup Example

# **1.1. M!DGE Configuration**

## MIDGE

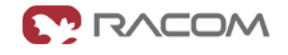

|                         |             | S   ROUTING   FIREWALL   VPN   S |                    |
|-------------------------|-------------|----------------------------------|--------------------|
| Status<br>Summary       | Summary     |                                  |                    |
| WAN                     | Description | Administrative Status            | Operational Status |
| WWAN<br>Ethernet        | Hotlink     |                                  | LAN2               |
| LAN                     | LAN2        | enabled                          | ир                 |
| DHCP<br>IPsec<br>System | WWAN1       | enabled                          | down               |
|                         | IPsec1      | enabled                          | ир                 |

Fig. 1.2: Central M!DGE HOME menu

MIDGE is connected via the WAN network using its LAN2 interface. The WWAN1 link (cellular network) is down and the IPsec VPN connection is already established. To achieve this, several steps must be performed.

# 1.1.1. Ethernet Ports

In the example, the first port (LAN1) is used for the local subnet 192.168.1.0/24 and the WAN port (LAN2) is configured with an IP address 192.168.131.239/24. See the following pictures for the details.

| N!DGE                                                         |                      |                                                       |
|---------------------------------------------------------------|----------------------|-------------------------------------------------------|
|                                                               |                      | ROUTING   FIREWALL   VPN   SERVICES   SYSTEM   LOGOUT |
| WAN<br>Link Management<br>Supervision<br>Settings             | LAN1 LAN2            |                                                       |
| Ethernet<br>Port Assignment<br>VLAN Management<br>IP Settings | Mode:                | ● LAN<br>● WAN                                        |
| Mahila                                                        | Static Configuration |                                                       |
| SIMs                                                          | IP address:          | 192.168.1.1                                           |
| USB                                                           | Subnet mask:         | 255.255.255.0                                         |
| Serial                                                        | Alias IP address:    |                                                       |
| Digital I/O                                                   | Alias subnet mask:   |                                                       |

Apply Continue

### Fig. 1.3: Central MIDGE LAN1 configuration

# M!DGE

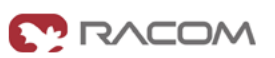

HOME | INTERFACES | ROUTING | FIREWALL | VPN | SERVICES | SYSTEM | LOGOUT

| Management     |                       |                 |
|----------------|-----------------------|-----------------|
| unervision     |                       |                 |
| Settings       | IP Settings LAN2      |                 |
| hernet         | Mode:                 |                 |
| ort Assignment |                       |                 |
| LAN Management |                       | • WAN           |
| P Settings     |                       |                 |
| obile          | WAN mode:             | DHCP client     |
| SIMs           |                       | static IP       |
| Interraces     |                       | DDDoF           |
| SB             |                       | ⊖ FFF6E         |
| erial          | Static Configuration  |                 |
| igital I/O     | IP address:           | 192.168.131.239 |
|                | Subnet mask:          | 255.255.255.0   |
|                |                       |                 |
|                | Default gateway:      | 192.168.131.253 |
|                | Primary DNS server:   | 192.168.0.2     |
|                | Secondary DNS server: | 192.168.0.29    |
|                |                       |                 |
|                | MTU:                  |                 |

Fig. 1.4: Central M!DGE WAN configuration

# 1.1.2. Cellular Network

For the backup link, you need to configure your SIM card and APN accordingly. The configuration is made in the INTERFACES – Mobile menu. Configure it to meet your APN configuration.

| N!DGE                                                         |                                                      |                                         |
|---------------------------------------------------------------|------------------------------------------------------|-----------------------------------------|
|                                                               | HOME   INTERFACES   ROUTING   FIRE                   | WALL   VPN   SERVICES   SYSTEM   LOGOUT |
| WAN<br>Link Management<br>Supervision<br>Settings             | Edit WWAN Interface WWAN1 Mobile Connection Advanced |                                         |
| Ethernet<br>Port Assignment<br>VLAN Management<br>IP Settings | Connection settings:                                 | id from database<br>ecify               |
| Mobile                                                        | Phone number: *99***1#                               |                                         |
| Interfaces                                                    | Access point name:                                   |                                         |
| USB                                                           | Authentication: PAP                                  | v                                       |
| Serial                                                        |                                                      |                                         |
| Digital I/O                                                   | Username:                                            |                                         |
|                                                               | Password:                                            |                                         |
|                                                               | Apply                                                |                                         |

Fig. 1.5: Mobile interface configuration

Use manual for more details about the mobile interface configuration<sup>1</sup>.

## 1.1.3. VPN Tunnel

Configure and enable the IPsec (or OpenVPN) tunnel to the remote peer. In the example, the local network is 192.168.1.0/24 and remote network is 192.168.20.0/24.

| N!DGE                                  |            |            |               |              |           |                |                 |   |
|----------------------------------------|------------|------------|---------------|--------------|-----------|----------------|-----------------|---|
|                                        | HOME   I   | NTERFA     | CES   ROUTING | G   FIREWALL | VPN   SEF | RVICES   SYSTE | M   LOGOUT      |   |
| OpenVPN<br>Administration              | IPsec Tunn | el Configu | ration        |              |           |                |                 |   |
| Tunnel Configuration                   | Name       | Туре       | Peer          | IKE          | IPsec     | Local Network  | Remote Network  |   |
| IPsec                                  | Tunnel 1   | psk        | 10.203.3.33   | 3des-md5     | 3des-md5  | 192.168.1.0/24 | 192.168.20.0/24 |   |
| Administration<br>Tunnel Configuration |            |            |               |              |           |                |                 | • |

#### Fig. 1.6: IPsec configuration

Keep in mind that you need to configure Peer IP address to be reachable via both connections (WAN and WWAN) so it may establish IPsec connection.

<sup>&</sup>lt;sup>1</sup> http://www.racom.eu/eng/products/m/midge1/web\_conf.html#interfaces

See the VPN examples in VPN Configuration<sup>2</sup> application note or the manual<sup>3</sup> for more details.

## 1.1.4. WAN Link Management

In the Link Management menu, configure the LAN2 interface as the permanent and primary option. Set the WWAN interface as its backup. The Establishment mode can be either set to "on switchover" (to be connected only when the permanent link is not active) or "permanent" (to be connected all the time – it is used for the faster link switching).

### **M!DGE**

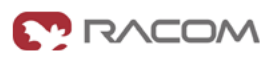

|                              | HOME                                   | HOME   INTERFACES   ROUTING   FIREWALL   VPN   SERVICES   SYSTEM   LOGOUT                                                                                                    |                 |   |     |
|------------------------------|----------------------------------------|----------------------------------------------------------------------------------------------------|-----------------|---|-----|
| WAN<br>Link Management       |                                        | k Management                                                                                                    |                 |   |     |
| Supervision<br>Settings      | In case a<br>establishe<br>multiple li | In case a WAN link goes down, the system will automatically switch over to the next link in order of priority. A link can be either<br>established when the switch occurs or permanently to minimize link downtime. Outgoing traffic can also be distributed over<br>multiple links on a per IP session basis. |                 |   |     |
| Ethernet                     | Priority                               | Interface                                                                                                    | Operation Mode  |   |     |
| VLAN Management              | 1st                                    | LAN2                                                                                                    | permanent 🗸     | 1 | I E |
| IP Settings                  | 2nd                                    | WWAN1                                                                                                    | on switchover 🗸 | 0 | ľ   |
| Mobile<br>SIMs<br>Interfaces | Apply                                  |                                                                                                    |                 |   |     |

#### Fig. 1.7: WAN Link Management

Another step is configuring the Supervision feature.

<sup>&</sup>lt;sup>2</sup> http://www.racom.eu/eng/products/m/midge/app/vpn/index.html

<sup>&</sup>lt;sup>3</sup> http://www.racom.eu/eng/products/m/midge1/web\_conf.html#VPN

## **MIDGE**

|                                                   | HOME   INTERFACES   ROUTING   FIREWALL   VPN   SERVICES   SYSTEM   LOGOUT    |                                                                                                    |  |  |  |
|---------------------------------------------------|------------------------------------------------------------------------------|----------------------------------------------------------------------------------------------------|--|--|--|
| WAN                                               | Link Supervision                                                             |                                                                                                    |  |  |  |
| Supervision<br>Settings                           | Network outage detection can be pe<br>declared as down in case all trials fa | rformed by sending pings on each WAN link to authoritative hosts. The link will be<br>illed. You may further specify an emergency action if a certain downtime is reached. |  |  |  |
| Ethernet                                          | Link:                                                                        | ANY V                                                                                                    |  |  |  |
| Port Assignment<br>VLAN Management<br>IP Settings | Mode:                                                                        | also validate when link comes up                                                                                                    |  |  |  |
|                                                   |                                                                              | only validate if link is up                                                                                                    |  |  |  |
| Mobile                                            | Primary host:                                                                | 10.203.0.1                                                                                                    |  |  |  |
| Interfaces                                        | Secondary host:                                                              | (optional)                                                                                                    |  |  |  |
| USB                                               | Ping timeout:                                                                | 5000 milliseconds                                                                                                    |  |  |  |
| Serial                                            | Ping interval:                                                               | 60 seconds                                                                                                    |  |  |  |
| Digital I/O                                       | Retry interval (if ping failed):                                             | 30 seconds                                                                                                    |  |  |  |
|                                                   | Max. number of failed trials:                                                | 5                                                                                                    |  |  |  |
|                                                   | Emergency action:                                                            | none                                                                                                    |  |  |  |
|                                                   |                                                                              | restart link services                                                                                                    |  |  |  |
|                                                   |                                                                              | 💽 reboot system                                                                                                    |  |  |  |
|                                                   |                                                                              | after 30 minutes being down                                                                                                    |  |  |  |
|                                                   |                                                                              |                                                                                                    |  |  |  |

Apply

#### Fig. 1.8: Supervision

The Supervision enables MIDGE to control the link switching procedure. In our example, MIDGE checks the connection by executing the ping packets to the host on the IP address 10.203.0.1. If five consecutive ping packets are unsuccessful, the link is considered down and is switched. If there is no connectivity for 30 minutes, the unit is rebooted as a result of the Emergency action.

Both links are checked when they are up (Link – ANY), otherwise you could choose just one link to be checked or create two different Supervision for each link (e.g. lower timeouts and more frequent checks on the WAN link).

# 1.2. Practical Test

Now you should be connected via the primary WAN link (LAN2). The easiest way to test the switching is to unplug the ETH cable from the LAN2 interface. MIDGE almost immediately recognizes the unplugged cable and it switches to the cellular network. The VPN tunnel should also be reestablished.

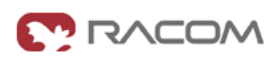

## MIDGE

Status

# RACOM

| HOME   INTERFACES   ROUTING   FIREWALL   VPN   SERVICES   SYSTEM   LOGOUT |
|---------------------------------------------------------------------------|
| <br>Summary                                                               |

| Summary  | ,           |                       |                    |
|----------|-------------|-----------------------|--------------------|
| WAN      | Description | Administrative Status | Operational Status |
| WWAN     | Li - Hi- I- |                       | 1404/4 NI1         |
| Ethernet | Houink      |                       | WWWAINT            |
| LAN      | LAN2        | enabled               | down               |
| IPsec    | WWAN1       | enabled               | up                 |
| System   | IPsec1      | enabled               | up                 |
|          |             |                       |                    |

#### Fig. 1.9: WWAN link is UP

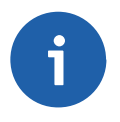

## Note

You can test the connectivity by issuing a ping to any desired IP address (e.g. behind the VPN tunnel) in the SYSTEM – Troubleshooting – Network debugging menu.

Plug the cable back into the LAN2 interface and wait a moment for the MIDGE to reestablish the primary connection again.

You can also check the correct functioning of the Supervision feature.

Fill in both host IP addresses in the Supervision menu. One needs to be reachable only via the cellular network and the other one only via the WAN network. Turn off the server with an IP address reachable via the WAN network. The active connection should be changed to the cellular network. Turn on the server again and see the link switch back to the primary one.

# 2. Mobile IP together with VPN tunnels

If the primary link fails in the previous example, our MIDGE has to dial up the mobile connection and reestablish the VPN tunnel which can take more time than your application can handle. With Mobile IP and permanent backup link availability, we can shorten this time to several seconds...

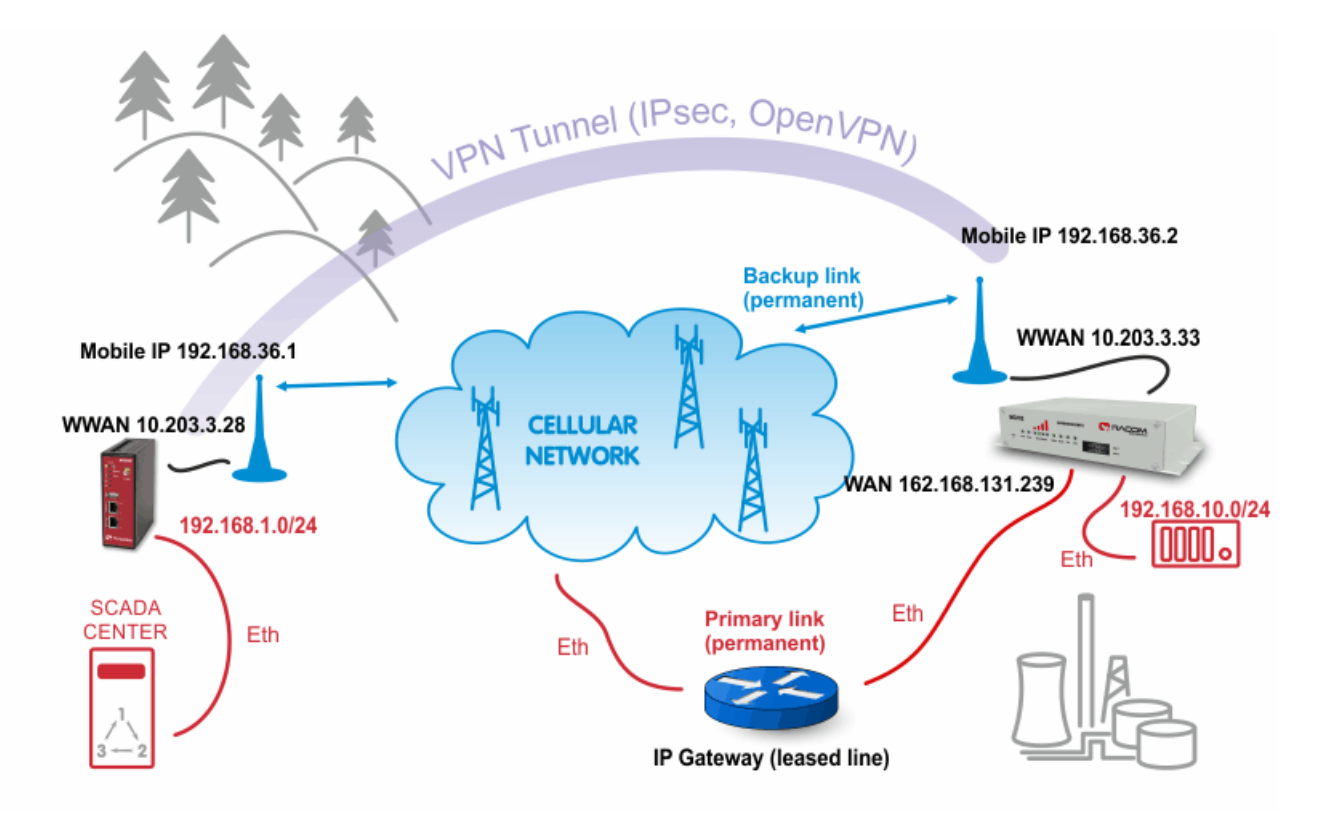

Fig. 2.1: MobileIP with VPN tunnel example topology

The diagram depicts an example in which the M!DGE unit is the VPN and MobileIP server. The server has just one connection option and it needs to communicate with the device behind the remote MG102i unit.

The remote MG102i unit has two possible connection types. The primary link is via faster leased line to the provider's network and the cellular connection is the backup option. Both will be "up" permanently.

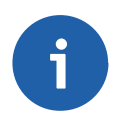

### Note

The remote connection types can be various, e.g. using WLAN or dualSIM unit with two cellular providers.

On both units, we configure the Mobile IP feature so the VPN tunnel can resist switching the links.

# 2.1. MIDGE Configuration

On the central M!DGE unit, we need to configure Ethernet IP addresses, mobile connection, VPN tunnel, correct time and of course Mobile IP.

# 2.1.1. Ethernet

The Ethernet IP address of the server is 192.168.1.1 with 255.255.255.0 mask.

### **MIDGE**

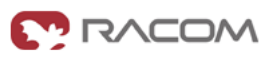

| AN                             | LAN1 LAN2            |               |
|--------------------------------|----------------------|---------------|
| .ink Management<br>3upervision |                      |               |
| Settings                       | IP Settings LAN1     |               |
| thernet<br>Port Assignment     | Mode:                |               |
| IP Settings                    |                      |               |
|                                | Static Configuration |               |
| SIMs<br>Interfaces             | IP address:          | 192.168.1.1   |
| ISB                            | Subnet mask:         | 255.255.255.0 |
| 50                             |                      |               |
| erial                          | Alias IP address:    |               |
| igital I/O                     | Alias subnet mask:   |               |

Apply Continue

#### Fig. 2.2: Server's Ethernet configuration

The server is utilizing only the first port so you do not need change the LAN2 IP address. Another step is to define the mobile connection. Configure the SIM card, APN and username/password in the INTER-FACES - Mobile menu and check whether it is enabled afterwards.

| MIDGE                                             |                                                 |                                                                                     |                                                                                                    |                                                                                                    |
|---------------------------------------------------|-------------------------------------------------|-------------------------------------------------------------------------------------|----------------------------------------------------------------------------------------------------|----------------------------------------------------------------------------------------------------|
|                                                   | HOME                                            |                                                                                     | I ROUTING   FIREWALL   VPN   SERVIC                                                                                          | ES   SYSTEM   LOGOUT                                                                                    |
| WAN<br>Link Management<br>Supervision<br>Settings | WAN Lin<br>In case a<br>establish<br>multiple I | <b>Ik Management</b><br>WAN link goes o<br>hed when the swit<br>links on a per IP s | own, the system will automatically switch over to the<br>ch occurs or permanently to minimize link downtime<br>ession basis. | next link in order of priority. A link can be either<br>. Outgoing traffic can also be distributed over |
| Ethernet<br>Port Assignment                       | Priority                                        | Interface                                                                           | Operation Mode                                                                                                    |                                                                                                    |
| VLAN Management<br>IP Settings                    | 1st                                             | WWAN1                                                                               | permanent v                                                                                                    | ß                                                                                                    |
| Mobile<br>SIMs<br>Interfaces                      | Apply                                           | 0                                                                                   |                                                                                                    |                                                                                                    |

Fig. 2.3: Server mobile connection is activated

In case you will use OpenVPN tunnel, it's necessary to have a correct time in the unit. This can be achieved by setting the NTP server to synchronize the internal time. Go to the SYSTEM – Time & Region menu and fill in the reachable NTP server of your choice. Also set the correct time zone and Daylight saving option.

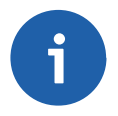

#### Note

If using IPsec tunnel, it is not necessary to have a correct time our routers, but it is still useful for troubleshooting.

## **MIDGE**

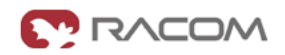

RACOM

| System<br>Settings                                    | <br>System Time          |                                                    |
|-------------------------------------------------------|--------------------------|----------------------------------------------------|
| Time & Region<br>Reboot                               | Current system time:     | 2015-06-03 12:54:51 Set time                       |
| Authentication                                        | Time Synchronisation     |                                                    |
| User Accounts                                         | NTP server 1:            | 10.203.0.1                                         |
| Remote Authentication                                 | NTP server 2 (optional): |                                                    |
| Software Update<br>Software Update<br>Firmware Update | Time zone                |                                                    |
| Software Profiles                                     | Time zone:               | UTC+01:00 Belgrade, Bratislava, Budapest, Prague 🗸 |
| Configuration<br>File Configuration                   | Daylight saving changes: |                                                    |
| Troubleshooting                                       | Apply Sync               |                                                    |

Fig. 2.4: NTP Configuration

# 2.1.2. Mobile IP

Now we need to configure the MobileIP functionality. With Mobile IP, the client (mobile node) can be connected to the network anywhere and if the server's (home agent) cellular IP address is reachable from the client, you can always communicate via new pair of IP addresses. See the details in the example.

| MIDG6 |  |
|-------|--|
|-------|--|

Stat

| HOME   INTERFACES   ROL            | JTING   FIREWALL   VPN   SERVICES   SYSTEM   LOGOUT                                                                                                    |
|------------------------------------|----------------------------------------------------------------------------------------------------|
| –<br>Mobile IP                     |                                                                                                    |
| Mobile IP can be used to move from | m one network to another while maintaining a permanent IP address and thus avoiding that                                                                                   |
| running IP sessions (including VP  | N tunnels) must be reconnected.                                                                                                    |
| Administrative status:             | <ul> <li>mobile node</li> <li>home agent</li> </ul>                                                                                                    |
|                                    | disabled                                                                                                    |
| Home network address:              | 192.168.36.1                                                                                                    |
| Home network mask:                 | 255.255.255.0                                                                                                    |
| -                                  | HOME   INTERFACES   ROU  Mobile IP  Mobile IP can be used to move fro running IP sessions (including VPI  Administrative status:  Home network address: Home network mask: |

Fig. 2.5: Mobile IP Home agent configuration

The configuration itself is very easy. Just choose the "home agent" status and fill in the agent's IP address and mask - in our example it is 192.168.36.1/24.

The Mobile IP is automatically enabled afterwards.

Another step is to configure the clients (mobile nodes). For each client, define a specific SPI (36 in our example), authentication type (prefix-suffix-md5) and shared secret (ASCII password).

| M!DGE                                       |                      |                                                     |
|---------------------------------------------|----------------------|-----------------------------------------------------|
|                                             |                      | UTING   FIREWALL   VPN   SERVICES   SYSTEM   LOGOUT |
| Static Routes                               | SPI:                 | 36                                                  |
| Extended Routes                             | Authentication type: | prefix-suffix-md5 🗸                                 |
| Multipath Routes                            | Shared secret:       | ASCII 🗸                                             |
| Mobile IP<br>Administration<br>Mobile Nodes | Apply Cancel         |                                                     |

#### Fig. 2.6: Mobile nodes

The last step is to configure the VPN tunnel. It can either be OpenVPN or IPsec, the functionality is the same in this example.

## 2.1.3. OpenVPN

Configure the OpenVPN server in routed mode.

|--|--|

| penVPN                                 | Tunnel 1 Tunnel 2          | Tunnel 3 Tunnel 4     |
|----------------------------------------|----------------------------|-----------------------|
| Administration<br>Tunnel Configuration | OpenVPN Tunnel 1 Configura | tion                  |
| Client Management                      | Operation mode:            | disabled              |
| Sec<br>Administration                  |                            | client                |
| Tunnel Configuration                   |                            | • server • expert     |
| PTP<br>Administration                  | Server port:               | 1194                  |
| Tunnel Configuration                   | Туре:                      | TUN 🗸                 |
| RE<br>Administration                   | Protocol:                  | UDP V                 |
| Tunnel Configuration                   | Network mode:              | • routed MTU:         |
| ial-in Server                          | _                          | bridged               |
|                                        | Cipher:                    | AES-128-CBC 🗸         |
|                                        | Authentication:            | certificate-based V   |
|                                        |                            | HMAC digest: SHA512 V |
|                                        | Options:                   | ✓ use compression     |
|                                        |                            | ✓ use keepalive       |

Apply Erase

#### Fig. 2.7: OpenVPN server, Mobile IP

Configure one client (MG102i). Configure the correct IP subnets.

## **MIDGE**

Оре

IPse Ad

PPT Ad

GRE

Dial-in Server

| )penVPN                                | Clients                            | Networking           | Routes            | Download          |                                                     |
|----------------------------------------|------------------------------------|----------------------|-------------------|-------------------|-----------------------------------------------------|
| Administration<br>Tunnel Configuration | Transport Netw                     | ork                  |                   |                   |                                                     |
| Client Management                      | Network:                           |                      | 10.8.0.0          |                   |                                                     |
| <sup>o</sup> sec<br>Administration     | Netmask:                           |                      | 255.255.2         | 55.0              | ]                                                   |
| Tunnel Configuration                   |                                    |                      |                   |                   |                                                     |
| PTP<br>Administration                  | Client Networks<br>This menu can b | e used to configure  | a fixed tunnel en | dpoint address fo | r each client. You may also specify a network whose |
| I unnel Configuration                  | puono to ono dia g                 | got routou tomardo a | io onorit.        |                   |                                                     |
| RE<br>Administration                   | Select client:                     |                      | midgeWA           | NV                |                                                     |
| Tunnel Configuration                   |                                    |                      |                   |                   |                                                     |

HOME | INTERFACES | ROUTING | FIREWALL | VPN | SERVICES | SYSTEM | LOGOUT

Tunnel address: dynamic fixed Client network: Onone specify Network: 192.168.10.0 Netmask: 255.255.255.0

Apply

#### Fig. 2.8: OpenVPN server - Networking

### MIDGE

HOME | INTERFACES | ROUTING | FIREWALL | VPN | SERVICES | SYSTEM | LOGOUT Routes Clients Networking Download OpenVPN Administration **Client Routes** Tunnel Configuration Client Management This list of network routes will be pushed to each client, so that matching packets will be routed back to the server. Network Netmask IPsec Administration 192.168.1.0 255.255.255.0 Tunnel Configuration PPTP Administration Tunnel Configuration GRE Administration Tunnel Configuration Dial-in Server Enable routing between clients: ~ Apply

Fig. 2.9: OpenVPN server - Routes

The only difference to the basic VPN configuration is when downloading the Expert file for the client. You must configure the Mobile IP address (192.168.36.1 in our example) so the remote unit connects via Mobile IP network.

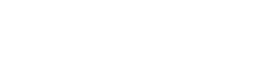

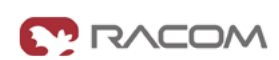

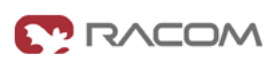

| M!DGE                                             |                                                                           | ٩ |
|---------------------------------------------------|---------------------------------------------------------------------------|---|
|                                                   | HOME   INTERFACES   ROUTING   FIREWALL   VPN   SERVICES   SYSTEM   LOGOUT |   |
| OpenVPN<br>Administration<br>Tunnel Configuration | Clients Networking Routes Download Download Expert Mode Files             |   |
| Client Management                                 | Server address/hostname: 192.168.36.1                                     |   |
| IPsec<br>Administration<br>Tunnel Configuration   | Download                                                                  |   |

Fig. 2.10: OpenVPN server - Downloading expert file

Enable OpenVPN server and **uncheck** the box for "**Restart on link change**". This is very important step, do not forget to uncheck this box. If the box is checked, everytime any link changes the status, the tunnel is restarted and we do not want this. This is mainly important on the client's side.

| MIDGE                                             |                                                       |                         |
|---------------------------------------------------|-------------------------------------------------------|-------------------------|
|                                                   | Home   Interfaces   Routing   Firewall   VPN   Ser    | VICES   SYSTEM   LOGOUT |
| OpenVPN<br>Administration<br>Tunnel Configuration | OpenVPN Administration OpenVPN administrative status: |                         |
| Client Management                                 | Glabled     disabled                                  |                         |
| Administration<br>Tunnel Configuration<br>PPTP    | Apply Restart                                         |                         |

### Fig. 2.11: Enabling OpenVPN server

When we finish all configuration steps, we should see the following state in the HOME menu.

| N!DGE             |             |                                  |                            |
|-------------------|-------------|----------------------------------|----------------------------|
|                   |             | S   ROUTING   FIREWALL   VPN   S | SERVICES   SYSTEM   LOGOUT |
| Status<br>Summary | Summary     |                                  |                            |
| WAN               | Description | Administrative Status            | Operational Status         |
| WWAN<br>Ethernet  | Hotlink     |                                  | WWAN1                      |
| LAN               | WWAN1       | enabled                          | up                         |
| OpenVPN           | OpenVPN1    | enabled, server                  | up                         |
| IPsec<br>MobileIP | MobileIP    | enabled                          | up                         |
| System            |             |                                  |                            |

Fig. 2.12: OpenVPN server and Mobile IP are running

## 2.1.4. IPsec

If you want to use IPsec, the situation is very similar. Just configure the correct IP subnets, set Peer IP address to the Mobile IP address (192.168.36.2) and uncheck the "Restart on link change" box as with OpenVPN.

| M!DGE                                     |              |              |                          |              |           |                 |                 |   |   |
|-------------------------------------------|--------------|--------------|--------------------------|--------------|-----------|-----------------|-----------------|---|---|
|                                           | HOME   II    | NTERFA       | CES   ROUTING            | i   FIREWALL | VPN   SEF | RVICES   SYSTEI | M I LOGOUT      |   |   |
| OpenVPN<br>Administration                 | IPsec Tunn   | el Configu   | ration                   |              |           |                 |                 |   |   |
| Tunnel Configuration                      | Name         | Туре         | Peer                     | IKE          | IPsec     | Local Network   | Remote Network  |   |   |
| Client Management                         | Tunnel 1     | psk          | 192.168.36.2             | 3des-md5     | 3des-md5  | 192.168.1.0/24  | 192.168.10.0/24 | ľ |   |
| IPsec                                     |              |              |                          |              |           |                 |                 |   | • |
| Fig. 2.13: IPsec – M                      | 1!DGE config | uratio       | n                        |              |           |                 |                 |   |   |
|                                           | HOME   II    | NTERFAC      | ces <sub>I</sub> routing | i   FIREWALL | VPN   SEF | RVICES   SYSTEI | M I LOGOUT      |   |   |
| OpenVPN<br>Administration                 | IPsec Admi   | inistration  |                          |              |           |                 |                 |   |   |
| Tunnel Configuration<br>Client Management | IPsec admi   | nistrative s | status:                  | • enabled    |           |                 |                 |   |   |
| IPsec                                     |              |              |                          | U disabled   |           |                 |                 |   |   |
| Administration                            | Propose N/   | AT traversa  | al:                      | ✓            |           |                 |                 |   |   |

| Apply |
|-------|
| Apply |

Restart on link change:

Fig. 2.14: Enabling IPsec – M!DGE

Tunnel Configuration

PPTP Administration Tunnel Configuration

# 2.2. MG102i Configuration

The client's configuration is more complex due to two connectivity options. The unit needs to be connected to both options simultaneously (permanently).

# 2.2.1. WAN Configuration

### MG102

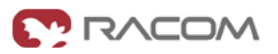

|                 | LANI                  |                 |
|-----------------|-----------------------|-----------------|
| VAN             | LAINT                 |                 |
| Link Management |                       |                 |
| Settings        | IP Settings LAN5      |                 |
| thernet         | Mode:                 | LAN             |
| Port Assignment |                       |                 |
| VLAN Management |                       | <b>WAN</b>      |
| IP Settings     |                       |                 |
| Nobile          | WAN mode:             | OHCP client     |
| SIMs            |                       | • static IP     |
| Interfaces      |                       | DDDoE           |
| VLAN            |                       | € PPP0E         |
| Administration  | Static Configuration  |                 |
| Configuration   | g                     |                 |
| IP Settings     | IP address:           | 192.168.131.239 |
| JSB             | Subnet mask:          | 255.255.255.0   |
| erial           |                       |                 |
| )igital I/O     | Default gateway:      | 192.168.131.253 |
| INSS            | Primary DNS server:   | 192.168.0.2     |
|                 | Secondary DNS server: | 192.168.0.29    |
|                 | MTU:                  |                 |

Fig. 2.15: MG102i WAN configuration

The LAN5 interface is configured as the primary WAN link. LAN1 subnet should be set to 192.168.10.1/24.

## MG102i

|                 |                      | OUTING   FIREWALL   VPN   SERVICES   SYSTEM   LOGOUT |
|-----------------|----------------------|------------------------------------------------------|
| WAN             | LAN1 LAN5            |                                                      |
| Link Management |                      |                                                      |
| Supervision     |                      |                                                      |
| Settings        | IP Settings LAN1     |                                                      |
| Ethernet        | Mode:                |                                                      |
| Port Assignment |                      |                                                      |
| VLAN Management |                      | WAN                                                  |
| IP Settings     |                      |                                                      |
| Mobile          | Static Configuration |                                                      |
| SIMs            | IP address:          | 192 168 10 1                                         |
| Interfaces      |                      | 152.100.10.1                                         |
|                 | Subnet mask:         | 255.255.255.0                                        |
| WLAN            |                      |                                                      |
| Administration  |                      |                                                      |
| Configuration   | Alias IP address:    |                                                      |
| IP Settings     |                      |                                                      |
| JSB             | Allas subnet mask.   |                                                      |
| Serial          |                      |                                                      |
| Digital I/O     | Apply Continue       |                                                      |

### Fig. 2.16: MG102i LAN configuration

Configure the mobile connection and set both links to be permanently "up".

| <b>//G102</b> i                                   |                                                  |                                                                      |                                                                                                    |                                                                                              |
|---------------------------------------------------|--------------------------------------------------|----------------------------------------------------------------------|----------------------------------------------------------------------------------------------------|----------------------------------------------------------------------------------------------|
|                                                   | HOME                                             | INTERFACE                                                            | S   ROUTING   FIREWALL   VPN   SERVICES   S                                                                                                  | SYSTEM   LOGOUT                                                                              |
| WAN<br>Link Management<br>Supervision<br>Settings | WAN Lini<br>In case a<br>establish<br>multiple l | k Management<br>WAN link goes<br>ed when the swi<br>inks on a per IP | down, the system will automatically switch over to the next l<br>tch occurs or permanently to minimize link downtime. Outg<br>session basis. | link in order of priority. A link can be either<br>oing traffic can also be distributed over |
| Ethernet<br>Port Assignment                       | Priority                                         | Interface                                                            | Operation Mode                                                                                                    |                                                                                              |
| VLAN Management                                   | 1st                                              | LAN5                                                                 | permanent 🗸                                                                                                    |                                                                                              |
| IP Settings                                       | 2nd                                              | WWAN1                                                                | permanent 🗸                                                                                                    | 1                                                                                            |
| Mobile<br>SIMs<br>Interfaces                      | Apply                                            | )                                                                    |                                                                                                    |                                                                                              |

### Fig. 2.17: MG102i Link Management

We need to recognize that LAN5 is not available for us and switch to WWAN interface. This is recognized if the Ethernet cable is disconnected, but with Supervision feature, we can check the IP host reachability with ping probes and if this host is not reachable, switch to the backup profile.

In our example, we configure this for each link separately.

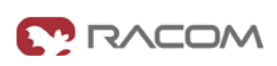

### MG102

# 

| VAN<br>Link Management                            | Link Supervision                                                                                                    |                                                                                           |  |  |
|---------------------------------------------------|----------------------------------------------------------------------------------------------------|-------------------------------------------------------------------------------------------|--|--|
| Supervision<br>Settings                           | Network outage detection can be performed by sending pings on each WAN link to authoritative hosts. The link will be declared as down in case all trials failed. You may further specify an emergency action if a certain downtime is reache |                                                                                           |  |  |
| hernet                                            | Link:                                                                                                    | LAN5 V                                                                                    |  |  |
| Port Assignment<br>VLAN Management<br>IP Settings | Mode:                                                                                                    | <ul> <li>also validate when link comes up</li> <li>only validate if link is up</li> </ul> |  |  |
| obile<br>SIMs                                     | Primary host:                                                                                                    | 192.168.131.102                                                                           |  |  |
| Interfaces                                        | Secondary host:                                                                                                    | (optional)                                                                                |  |  |
| LAN<br>Administration                             | Ping timeout:                                                                                                    | 1000 milliseconds                                                                         |  |  |
| Configuration                                     | Ping interval:                                                                                                    | 10 seconds                                                                                |  |  |
| P Settings                                        | Retry interval (if ping failed):                                                                                                    | 5 seconds                                                                                 |  |  |
| SB                                                | Max. number of failed trials:                                                                                                    | 5                                                                                         |  |  |
| erial                                             | Emergency action:                                                                                                    |                                                                                           |  |  |
| igital I/O                                        |                                                                                                    | onne                                                                                      |  |  |
| NSS                                               |                                                                                                    | restart link services                                                                     |  |  |

#### Fig. 2.18: LAN5 Supervision

The primary link is checked every 10 seconds by pinging the 192.168.131.102 host. If the ping is lost 5 times, the link is considered down and the mechanism switches to the WWAN option.

## MG102i

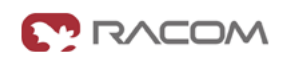

| HOME   INTERFACES   ROUT                                                                                                    | TING   FIREWAI                                                                                                    | L   VPN   SERVICES                                                                                                    | SYSTEM   LOGOUT                                                                                                    |
|----------------------------------------------------------------------------------------------------|----------------------------------------------------------------------------------------------------|----------------------------------------------------------------------------------------------------|----------------------------------------------------------------------------------------------------|
| Link Supervision                                                                                                    |                                                                                                    |                                                                                                    |                                                                                                    |
| Network outage detection can be performed by sending pings on each WAN link to authoritative hosts. The link will be declared as down in case all trials failed. You may further specify an emergency action if a certain downtime is reached. |                                                                                                    |                                                                                                    |                                                                                                    |
| Link: WWAN1 V                                                                                                    |                                                                                                    |                                                                                                    |                                                                                                    |
| Mode:                                                                                                    | <ul> <li>also val</li> <li>only val</li> </ul>                                                                                                    | lidate when link comes up<br>lidate if link is up                                                                                                    |                                                                                                    |
| Primary host:                                                                                                    | 10.203.0.1                                                                                                    |                                                                                                    |                                                                                                    |
| Secondary host:                                                                                                    |                                                                                                    |                                                                                                    | (optional)                                                                                                    |
| Ping timeout:                                                                                                    | 5000                                                                                                    | milliseconds                                                                                                    |                                                                                                    |
| Ping interval:                                                                                                    | 60                                                                                                    | seconds                                                                                                    |                                                                                                    |
| Retry interval (if ping failed):                                                                                                    | 30                                                                                                    | seconds                                                                                                    |                                                                                                    |
| Max. number of failed trials:                                                                                                    | 5                                                                                                    |                                                                                                    |                                                                                                    |
| Emergency action:                                                                                                    | • none                                                                                                    |                                                                                                    |                                                                                                    |
|                                                                                                    | restart I                                                                                                    | ink services                                                                                                    |                                                                                                    |
|                                                                                                    | HOME   INTERFACES   ROUT         Link Supervision         Network outage detection can be pedeclared as down in case all trials fate in the second second sec | HOME   INTERFACES   ROUTING   FIREWAL<br>Link Supervision<br>Metwork outage detection can be performed by sending<br>declared as down in case all trials failed. You may furth<br>Link: WWAN1 ~<br>Mode: • also va<br>• only va<br>Primary host: 10.203.0.1<br>Secondary host:<br>Ping timeout: 5000<br>Ping interval: 60<br>Retry interval (if ping failed): 30<br>Max. number of failed trials: 5<br>Emergency action: • none<br>restart I | HOME   INTERFACES   ROUTING   FIREWALL   VPN   SERVICES           Link Supervision         Network outage detection can be performed by sending pings on each WAN link to a declared as down in case all trials failed. You may further specify an emergency action         Link:       WWAN1 ~         Mode:       • also validate when link comes up         • only validate if link is up         Primary host:       10.203.0.1         Secondary host:       10.203.0.1         Ping timeout:       5000         Ping timeout:       60         seconds       Retry interval (if ping failed):         30       seconds         Max. number of failed trials:       5         Emergency action:       • none         • restart link services       • reboot system |

Apply

#### Fig. 2.19: WWAN1 Supervision

The WWAN1 interface is also checked, but we increased the ping timeout (mobile latency can be high) and we check the reachability (of IP 10.203.0.1) less frequently.

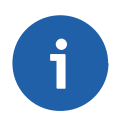

### Note

In this example, if we switch off the host 192.168.131.102, the Supervision feature will switch the active link to WWAN. It is good to have a similar option for your own testing.

Configure the NTP server in the SYSTEM – Time & Region menu so we have the correct time.

| MG102                                                 |                          |                                                     |
|-------------------------------------------------------|--------------------------|-----------------------------------------------------|
|                                                       | HOME   INTERFACES   RO   | UTING   FIREWALL   VPN   SERVICES   SYSTEM   LOGOUT |
| System<br>Settings                                    | –<br>System Time         |                                                     |
| Time & Region<br>Reboot                               | Current system time:     | 2015-06-02 21:15:13 Set time                        |
| Authentication                                        | Time Synchronisation     |                                                     |
| Authentication<br>User Accounts                       | NTP server 1:            | 10.203.0.1                                          |
| Remote Authentication                                 | NTP server 2 (optional): | 1.pool.ntp.org                                      |
| Software Update<br>Software Update<br>Firmware Update | Sync time from GNSS:     |                                                     |
| Software Profiles                                     | Time zone                |                                                     |
| Configuration<br>File Configuration                   | Time zone:               | UTC+01:00 Belgrade, Bratislava, Budapest, Prague 🗸  |
| Factory Configuration                                 | Daylight saving changes: |                                                     |
| Troubleshooting<br>Network Debugging                  | Apply Sync               |                                                     |

Fig. 2.20: MG102i NTP configuration

# 2.2.2. Mobile IP

Our MG102i unit needs to be configured as a mobile node for the Mobile IP functionality. Go to the Routing – Mobile IP menu.

| Mobile IP together w | vith VPN tunnels |
|----------------------|------------------|
|----------------------|------------------|

### MG102i

| Static Routes               | -<br>Mahila ID                         |                                                                                                    |  |  |
|-----------------------------|----------------------------------------|----------------------------------------------------------------------------------------------------|--|--|
| Extended Routes             | Mobile IP can be used to move from o   | ne network to another while maintaining a nermanent ID address and thus avoiding                                                                                                    |  |  |
| Multipath Routes            | that running IP sessions (including VF | woone IP can be used to move from one network to another while maintaining a permanent IP address and thus avoiding<br>that running IP sessions (including VPN tunnels) must be reconnected. |  |  |
| Mobile IP<br>Administration | Administrative status:                 | • mobile node                                                                                                    |  |  |
|                             |                                        | home agent                                                                                                    |  |  |
| Administration              |                                        | disabled                                                                                                    |  |  |
| Classification              |                                        |                                                                                                    |  |  |
|                             | Primary home agent address:            | 10.203.3.28                                                                                                    |  |  |
|                             | Secondary home agent address:          | (optional)                                                                                                    |  |  |
|                             | Home address:                          | 192.168.36.2                                                                                                    |  |  |
|                             | SPI:                                   | 36                                                                                                    |  |  |
|                             | Authentication type:                   | prefix-suffix-md5 🗸                                                                                                    |  |  |
|                             | Shared secret:                         | ASCII 🗸                                                                                                    |  |  |
|                             | Life time:                             | 3600                                                                                                    |  |  |
|                             | MTU:                                   | 1468                                                                                                    |  |  |
|                             | UDP encapsulation:                     | enabled      disabled                                                                                                    |  |  |
|                             | Mobile network address:                | (optional)                                                                                                    |  |  |
|                             | Mobile network mask:                   | (optional)                                                                                                    |  |  |

Fig. 2.21: MG102i Mobile IP – Mobile node

Set the Primary home agent address to the cellular IP address of the M!DGE (server) unit, 10.203.3.28 in our example. The home address must fall into the 192.168.36.0/24 subnet. Set the correct SPI which was configured on the server and fill in the correct secret. Keep the rest in the defaults.

Another step is to define the server's Mobile IP address (192.168.36.1/32 via MobileIP1 interface) in the Routing menu.

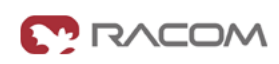

RACOM

|                       |                                                                                                    | CES   ROUTING   FIRE          | EWALL I VPN I SERVIO           | CES   SYSTEM        | LOGOUT | _     |     |
|-----------------------|----------------------------------------------------------------------------------------------------|-------------------------------|--------------------------------|---------------------|--------|-------|-----|
| Static Routes         | Static Routes                                                                                                    | - Static Routes               |                                |                     |        |       |     |
| Extended Routes       | This menu shows all                                                                                                    | routing entries of the system | , they can consist of active a | and configured ones | h.,    |       |     |
| Multipath Routes      | The flags are as follows: (A)ctive, (P)ersistent, (H)ost Route, (N)etwork Route, (D)efault Route<br>(Netmasks can be specified in CIDR notation) |                               |                                |                     |        |       |     |
| Mobile IP             | Destination                                                                                                    | Netmask                       | Gateway                        | Interface           | Metric | Flags |     |
| Administration        | 0.0.0.0                                                                                                    | 0.0.0.0                       | 192.168.131.253                | LAN5                | 0      | AD    |     |
| QoS<br>Administration | 10.64.64.64                                                                                                    | 255.255.255.255               | 0.0.0.0                        | WWAN1               | 0      | АН    |     |
| Classification        | 192.168.10.0                                                                                                    | 255.255.255.0                 | 0.0.0.0                        | LAN1                | 0      | AN    |     |
|                       | 192.168.131.0                                                                                                    | 255.255.255.0                 | 0.0.0.0                        | LAN5                | 0      | AN    |     |
|                       | 192.168.36.1                                                                                                    | 255.255.255.255               | 0.0.0.0                        | MOBILEIP1 ~         | 0      | АРН 🔽 | ∕]× |
|                       |                                                                                                    |                               |                                |                     |        |       | -   |

Fig. 2.22: MG102i Routing menu

Without this option, MG102i unit would not know the server's Mobile IP address which is essential for the proper functionality of Mobile IP.

# 2.2.3. OpenVPN

MG102i is a client in the OpenVPN configuration so just upload the Expert file and set the mode to "Routed".

### **MG102**<sup>°</sup>

|                                                   | Tuppel 1 Tuppel 2          | Tuppel 2 Tuppel 4 |          |
|---------------------------------------------------|----------------------------|-------------------|----------|
| OpenVPN<br>Administration<br>Tunnel Configuration | OpenVPN Tunnel 2 Configura | ation             |          |
| Psec                                              | Operation mode:            | disabled          |          |
| Administration                                    |                            | •                 | standard |
| Tunnel Configuration                              |                            |                   | • expert |
| PPTP                                              |                            | U server          |          |
| Administration                                    |                            |                   |          |
| Tunnel Configuration                              | Network mode:              | routed            |          |
| GRE                                               |                            | bridged           |          |
| Administration                                    |                            |                   |          |
| Tunnel Configuration                              | Expert mode file:          | installed         |          |
| Dial-in Server                                    |                            |                   |          |

Fig. 2.23: MG102i OpenVPN - Expert file

Enable the tunnel and **uncheck** the **"Restart on link change"**. This is essential for fast switching of active link, do not forget to uncheck this option.

| MG102i                                            |                                                               |                                         |        |
|---------------------------------------------------|---------------------------------------------------------------|-----------------------------------------|--------|
|                                                   | HOME   INTERFACES   ROUTIN                                    | IG   FIREWALL   VPN   SERVICES   SYSTEM | LOGOUT |
| OpenVPN<br>Administration<br>Tunnel Configuration | -<br>OpenVPN Administration<br>OpenVPN administrative status: |                                         |        |
| IPsec<br>Administration                           |                                                               | or enabled disabled                     |        |
| Tunnel Configuration<br>PPTP<br>Administration    | Apply Restart                                                 |                                         |        |

### Fig. 2.24: Enabling OpenVPN – MG102i

The tunnel should be established quickly and the HOME menu should be similar to the following example.

| MG102             |             |                                  |                            |
|-------------------|-------------|----------------------------------|----------------------------|
|                   |             | S   ROUTING   FIREWALL   VPN   S | Services   System   Logout |
| Status<br>Summary | Summary     |                                  |                            |
| WAN               | Description | Administrative Status            | Operational Status         |
| WWAN<br>Ethernet  | Hotlink     |                                  | LAN5                       |
| LAN               | LAN5        | enabled                          | up                         |
| OpenVPN           | WWAN1       | enabled                          | up                         |
| IPsec<br>MobileIR | OpenVPN2    | enabled, client                  | up                         |
| System            | MobileIP    | enabled                          | up                         |

Fig. 2.25: OpenVPN and Mobile IP running - MG102i

## 2.2.4. IPsec

If you choose IPsec, configure the tunnel as on the server (credentials, IDs switched, networks switched, ...) and set the Peer IP to 192.168.36.1 (Mobile IP address of MIDGE unit).

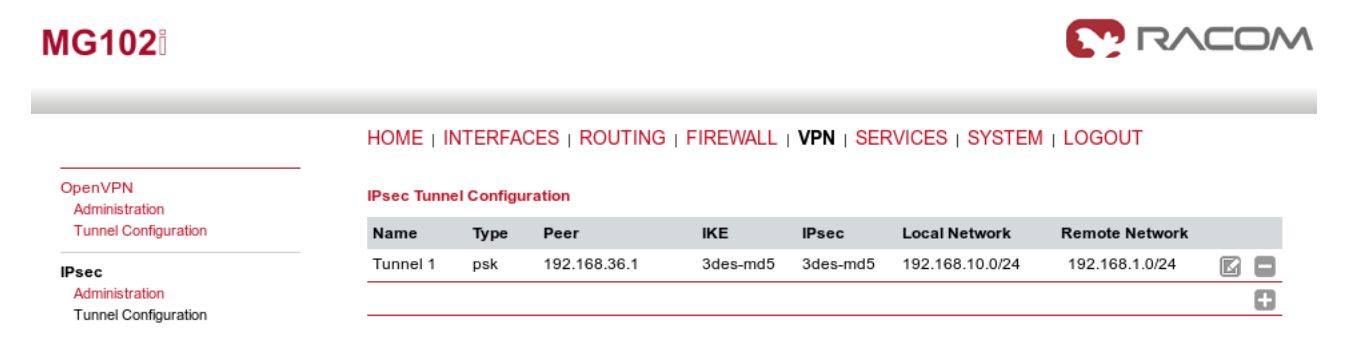

Fig. 2.26: IPsec configuration - MG102i

Enable the tunnel and uncheck the "Restart on link change" box again.

| MG102                                  |                              |                                                     |
|----------------------------------------|------------------------------|-----------------------------------------------------|
|                                        | HOME   INTERFACES   ROU      | ITING   FIREWALL   VPN   SERVICES   SYSTEM   LOGOUT |
| OpenVPN<br>Administration              | IPsec Administration         |                                                     |
| Tunnel Configuration                   | IPsec administrative status: | • enabled                                           |
| IPsec                                  |                              | O disabled                                          |
| Administration<br>Tunnel Configuration | Propose NAT traversal:       | ×                                                   |
| PPTP<br>Administration                 | Restart on link change:      |                                                     |
| Tunnel Configuration                   | Apply Restart                |                                                     |

#### Fig. 2.27: Enabling IPsec - MG102i

If configured correctly, check the HOME menu.

| MG102                   |             |                                |                           |  |  |
|-------------------------|-------------|--------------------------------|---------------------------|--|--|
|                         |             | ۲ ROUTING   FIREWALL   VPN   ۲ | ERVICES   SYSTEM   LOGOUT |  |  |
| Status<br>Summary       | Summary     |                                |                           |  |  |
| WAN<br>WWAN<br>Ethernet | Description | Administrative Status          | Operational Status        |  |  |
|                         | Hotlink     |                                | LAN5                      |  |  |
| LAN                     | LAN5        | enabled                        | up                        |  |  |
| IPsec                   | WWAN1       | enabled                        | up                        |  |  |
| MobileIP                | IPsec1      | enabled                        | up                        |  |  |
| oyatom                  |             |                                |                           |  |  |

enabled

up

Fig. 2.28: Ipsec and Mobile IP running – MG102i

MobileIP

# 2.3. Practical Test

After all required configuration steps are done, the reachability of devices in the M!DGE and MG102i subnets should be achieved. The encrypted data should pass through the LAN5 (WAN) interface on MG102i unit. If you do not have any attached devices, you can check the reachability from the CLI menu of either M!DGE or MG102i.

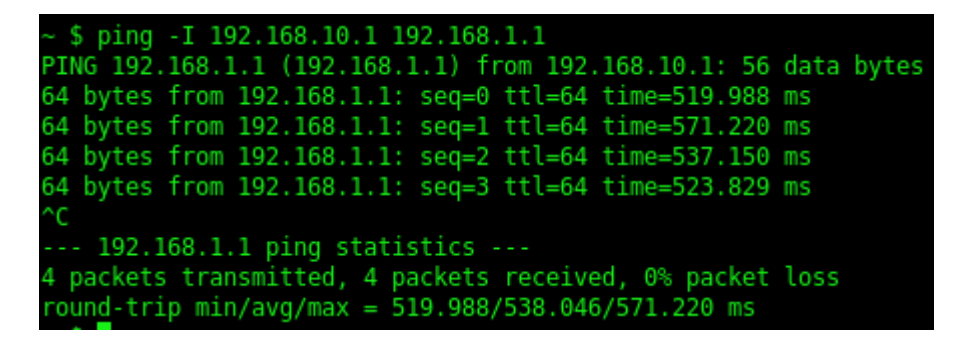

Fig. 2.29: Ping probe from MG102i to M!DGE

If you are using Windows to access the unit, run Putty for accessing the unit via SSH. Set the user to "root" and use the same password as for the admin account for the web interface. Running the command "ping" must be defined with "-I" parameter so the source address would fall into the VPN routed subnet.

To force the link of MG102i to switch to backup option, you can either unplug the Ethernet cable or switch off the host set in the Supervision menu. The result will be that the WWAN interface will be used.

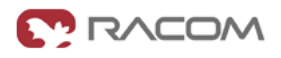

|                   |             | HOME   INTERFACES   ROUTING   FIREWALL   VPN   SERVICES   SYSTEM   LOGOUT |                    |  |  |
|-------------------|-------------|---------------------------------------------------------------------------|--------------------|--|--|
| Status<br>Summary | Summary     |                                                                           |                    |  |  |
| WAN               | Description | Administrative Status                                                     | Operational Status |  |  |
| Ethernet          | Hotlink     |                                                                           | WWAN1              |  |  |
| LAN               | LAN5        | enabled                                                                   | down               |  |  |
| OpenVPN           | WWAN1       | enabled                                                                   | up                 |  |  |
| IPsec<br>MobileIP | OpenVPN2    | enabled, client                                                           | up                 |  |  |
| System            | MobileIP    | enabled                                                                   | up                 |  |  |

### Fig. 2.30: Using the backup interface

During the switchover, run the ping command continuously from the Server to the Client (pinging 192.168.10.1 IP address with a source address within 192.168.1.0/24 subnet). You will see that several packets are lost, but the time needed for the switchover is within seconds. You can compare it without using Mobile IP functionality.

You can also run your target application and see what happens during switching the links.

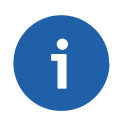

**MG102**<sup>®</sup>

### Note

Using the web interface's Network debugging tool would not work, because the source IP address/interface cannot be set and the reply would not be forwarded to the VPN tunnel.

See the *manual*<sup>1</sup> for more details.

<sup>&</sup>lt;sup>1</sup> http://www.racom.eu/eng/products/m/midge1/index.html

# **Appendix A. Revision History**

Revision 1.0 First issue 2017-12-07

Revision 1.1 2018-02-28 Termination of M!DGE UMTS routers manufacturing